## Руководство пользователя PNB Internetbanka

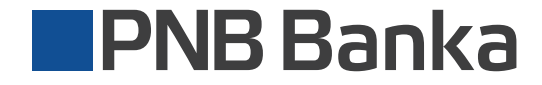

ib.pnbbanka.eu

Мы создали сервис, который позволяет пользоваться банковскими услугами просто и удобно.

## Содержание

- 3 Подключение к интернет-банку
- 4 Ежедневные функции, доступные на начальной странице
- 5 Подтверждение платежей
- 8 Light-версия интернет-банка
- 9 Повседневные счета
- 12 Денежные перечисления в рамках банка
- 14 Перечисления между своими счетами
- 16 Платежи в пределах стран-участниц ЕЭЗ
- 18 Информация о доступных счетах
- 20 Настройки счетов
- 22 Выписка по счету
- 24 Пополнение карты предоплаты
- 27 Автоматическая оплата счетов

## Подключение к интернет-банку

- Откройте домашнюю страницу интернет-банка: <u>ib.pnbbanka.eu</u>
- Выберите язык, на котором желаете пользоваться интернет-банком
- Выберите тип авторизации калькулятор кодов, SMS PIN или Google Authenticator.

- Введите код клиента
- Введите пароль

| PNB Ba                                                                               | anka                                                                                                    | <b>RU</b> *                                                                                                    |
|--------------------------------------------------------------------------------------|----------------------------------------------------------------------------------------------------|----------------------------------------------------------------------------------------------------|
|                                                                                      | ть в интернет-банк PNBI<br>Кочещь подключаться к<br>интернет-банку<br>вце УДОБНЕЕ, БЫСТРЕЕ<br>оде Ацбесплатный инструмент<br>соде Authenticator!<br>Унать болыс | Выберите ваше устройство входа<br>Соде Authenticator Содинания<br>Код клиента<br>Пароль<br>Войти<br>Войти<br>Воде Authenticator инструкция<br>Инструкция входа с другим устройством<br>Демо-версия |
| Agreciet anni<br>Co protection a lorente a land<br>Co 2019 10,0510<br>AO TPNB Bankar |                                                                                                    | Cassaruca c Gawon 24/7<br>(+371) 6704 1100<br>skype: pribbanka.latvia                                                                                                    |

На начальной странице доступны необходимые в повседневной жизни функции

#### Создать новый платеж:

- Платеж в еврозоне
- Платеж внутри банка
- Коммунальные платежи
- Международный платеж
- Конвертирование валют
- Оформление депозита
- Мои шаблоны

#### В случае необходимости осуществленный ранее платеж можно удобно найти

Q

Введите один из параметров поиска:

- Наименование получателя
- Сумму
- Комментарий к платежу

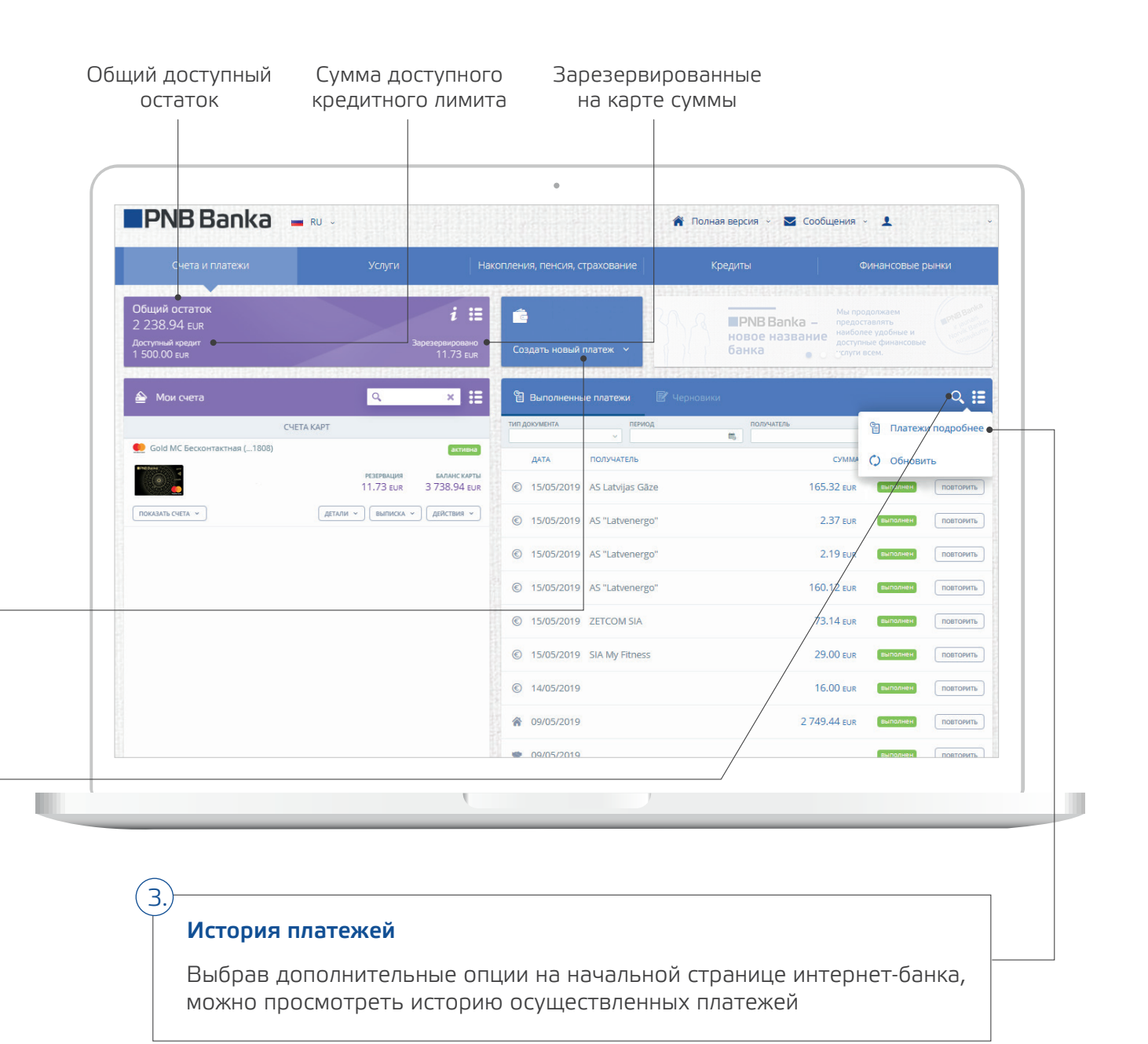

2.

#### Подтверждение платежей

Сэкономьте свое время и выберите новую опцию интернет-банка – «Подтверждение платежей»

В меню пользователя выберите функцию «Подтверждение платежей» и в дальнейшем, осуществляя платеж, Вам не нужно будет дополнительно вводить параметры средств идентификации.

|                                                                                                    |                                                      |                                 |                  | ПОСЛЕДНЕЕ ПОДКЛЮЧ    | ЕНИЕ: 22.05.2019 11:21 |
|----------------------------------------------------------------------------------------------------|------------------------------------------------------|---------------------------------|------------------|----------------------|------------------------|
| Счета и платежи                                                                                                 | золуги р                                             | чакопления, пенсия, страхование | кредить          | 🗞 Настройки клиент   | a                      |
| Общий остаток<br>2 238 94 гыр                                                                                   | i 🗄                                                  | <u>é</u>                        | 21.2 1           | Смена пароля         |                        |
| Доступный кредит<br>1 500.00 EUR                                                                                | Зарезервировано<br>11.73 EUR                         | Создать новый платеж 🗸          | нов<br>бан       | 😰 Анкета клиента и , | другие документы       |
|                                                                                                    |                                                      |                                 | <b>A</b> RCARDON | Подтверждение пл     | патежей                |
| 🔮 Мои счета                                                                                                    | <u> </u>                                             | Выполненные платежи             | Черновики        | Мои устройства и,    | дентификации           |
| Сче<br>Gold MC Бесконтактная (1808)                                                                             | активна                                              | ~ [                             | тод<br>П         | 📲 Выйти              |                        |
| The second second second second second second second second second second second second second second second se | РЕЗЕРВАЦИЯ БАЛАНС КАРТЫ<br>11.73 стар. 3.738.94 стар | ♦ 09/05/2019                    |                  | 2 749.44 EUR         | выполнен повторить     |
| TOKA3ATE CHETA Y                                                                                                | Детали ~ Выписка ~ Действия ~                        | • 09/05/2019                    |                  |                      | выполнен Повторить     |
|                                                                                                    |                                                      |                                 |                  | 3.70 EUR             | выполнен Повторить     |
|                                                                                                    |                                                      | • 08/05/2019                    |                  | 200.00 EUR           | выполнен               |
|                                                                                                    |                                                      | ☆ 07/05/2019                    |                  | 3.00 EUR             | выполнен               |
|                                                                                                    |                                                      | © 04/05/2019                    |                  | 42.46 EUR            | выполнен               |
|                                                                                                    |                                                      |                                 |                  |                      | выполнен               |
|                                                                                                    |                                                      | € 03/05/2019                    |                  |                      | выполнен               |
|                                                                                                    |                                                      | ♦ 03/05/2019                    |                  |                      | выполнен               |

Если в интернет-банке в течение продолжительного времени Вы не будете осуществлять какие-либо действия, мы Вам об этом напомним.

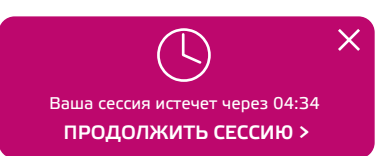

#### Подтверждение платежей

Как установить «Подтверждение платежей»?

> На начальной странице, в меню пользователя, выберите функцию «Подтверждение платежей», нажмите кнопку «Подписать», и услуга будет подключена.

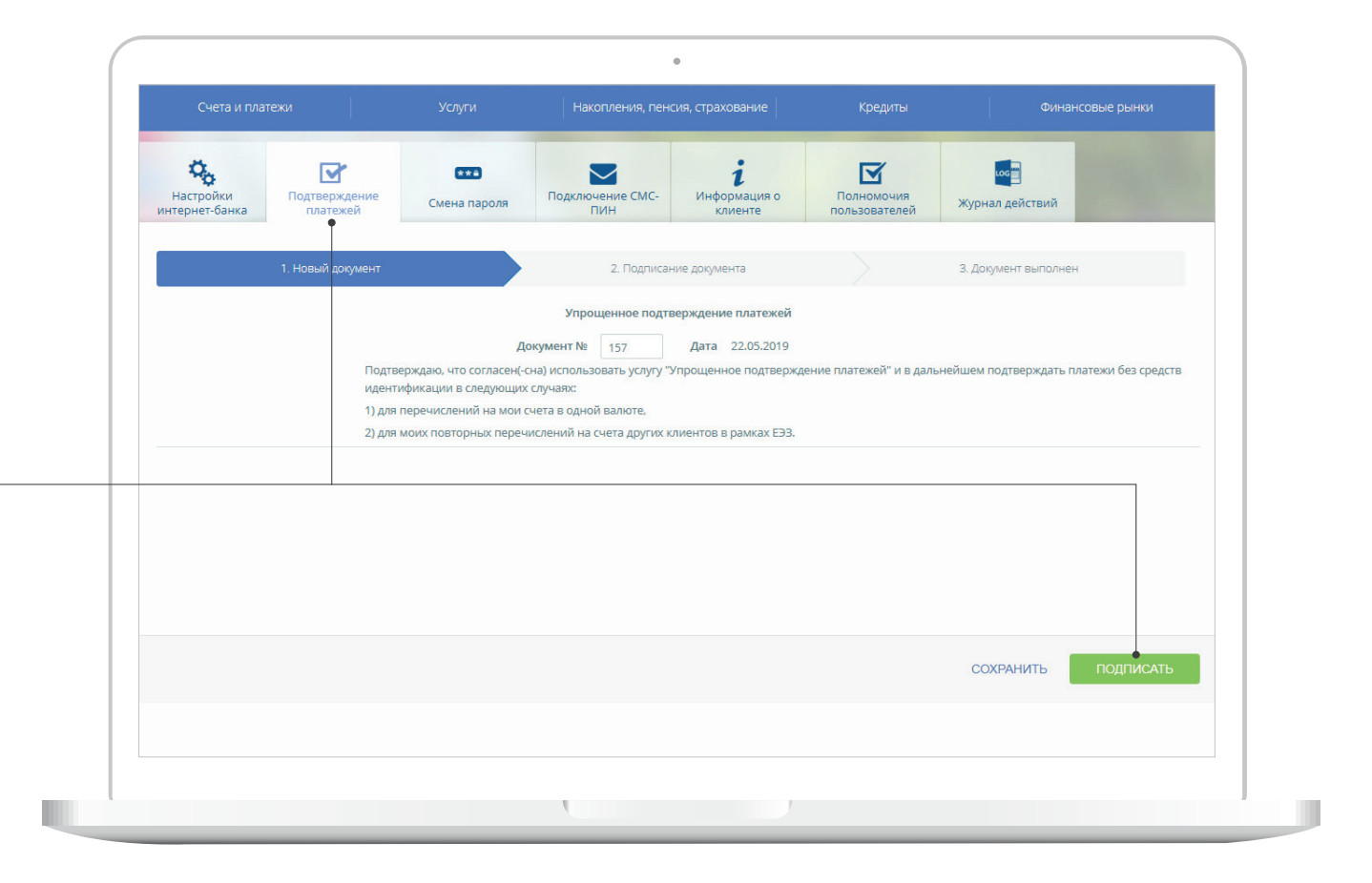

#### Подтверждение платежей

#### Это удобно!

В дальнейшем, осуществляя перечисления между своими счетами в одной валюте, перечисления в пределах ЕЭЗ, а также оплачивая коммунальные платежи, их необходимо подтверждать нажатием кнопки **«Подписать»** 

ПОДПИСАТЬ (без авторизации)

|                        | 1. Новый документ                                   | 2.                                    | . Подписание документа  | 3. Документ вы    | полнен       |     | _    |
|------------------------|-----------------------------------------------------|---------------------------------------|-------------------------|-------------------|--------------|-----|------|
| 1.000                  |                                                     |                                       |                         |                   |              |     | 632  |
|                        | — Шаолон и дата платежа —<br>Номер документа<br>158 | Дата<br>22/05/2019                    | Шаблон                  |                   |              |     |      |
| -                      |                                                     |                                       |                         |                   |              |     |      |
| ALC: 1                 | Счет                                                | Сумма                                 |                         |                   |              |     |      |
| (and provide the later | LV47LATB0007250602888                               | 1.00 EUR                              |                         |                   |              | 100 |      |
|                        | — Информация о получателе —                         |                                       |                         |                   |              |     |      |
| _                      | Название получателя                                 | Счет получателя<br>LV08LATB0007250622 | 505                     |                   |              |     | 1000 |
| _                      | Pozozu                                              |                                       |                         |                   |              | 100 | Sec. |
| 1.000                  | Детали платежа                                      |                                       | Код платежа             |                   |              |     |      |
|                        | test                                                |                                       |                         |                   |              |     |      |
|                        | + Отправить подтверждение —                         |                                       |                         |                   |              |     |      |
|                        |                                                     |                                       |                         |                   |              |     |      |
|                        |                                                     |                                       |                         |                   |              |     |      |
|                        |                                                     |                                       |                         |                   |              | 100 |      |
|                        | Этот платеж сейчас и в дальнейше                    | м вы можете подтвердить               | без средств авторизации |                   | ×            | 100 | 1000 |
|                        |                                                     |                                       |                         |                   | _            |     |      |
|                        |                                                     |                                       | РЕДАКТИРОВА             | ТЬ ПОДПИСАТЬ (бе: | авторизации) |     |      |
|                        |                                                     |                                       |                         |                   |              | 100 |      |
|                        |                                                     |                                       |                         |                   |              |     |      |

Наиболее востребованные повседневные банковские услуги объединены в Light-версии PNB Internetbanka

Коммунальные платежи и оплата счетов

#### Создать новый платеж:

- Платеж внутри банка
- Платеж в еврозоне

#### Поисковик платежей

Осуществляйте поиск произведенных ранее платежей по номеру счета, получателю или цели платежа.

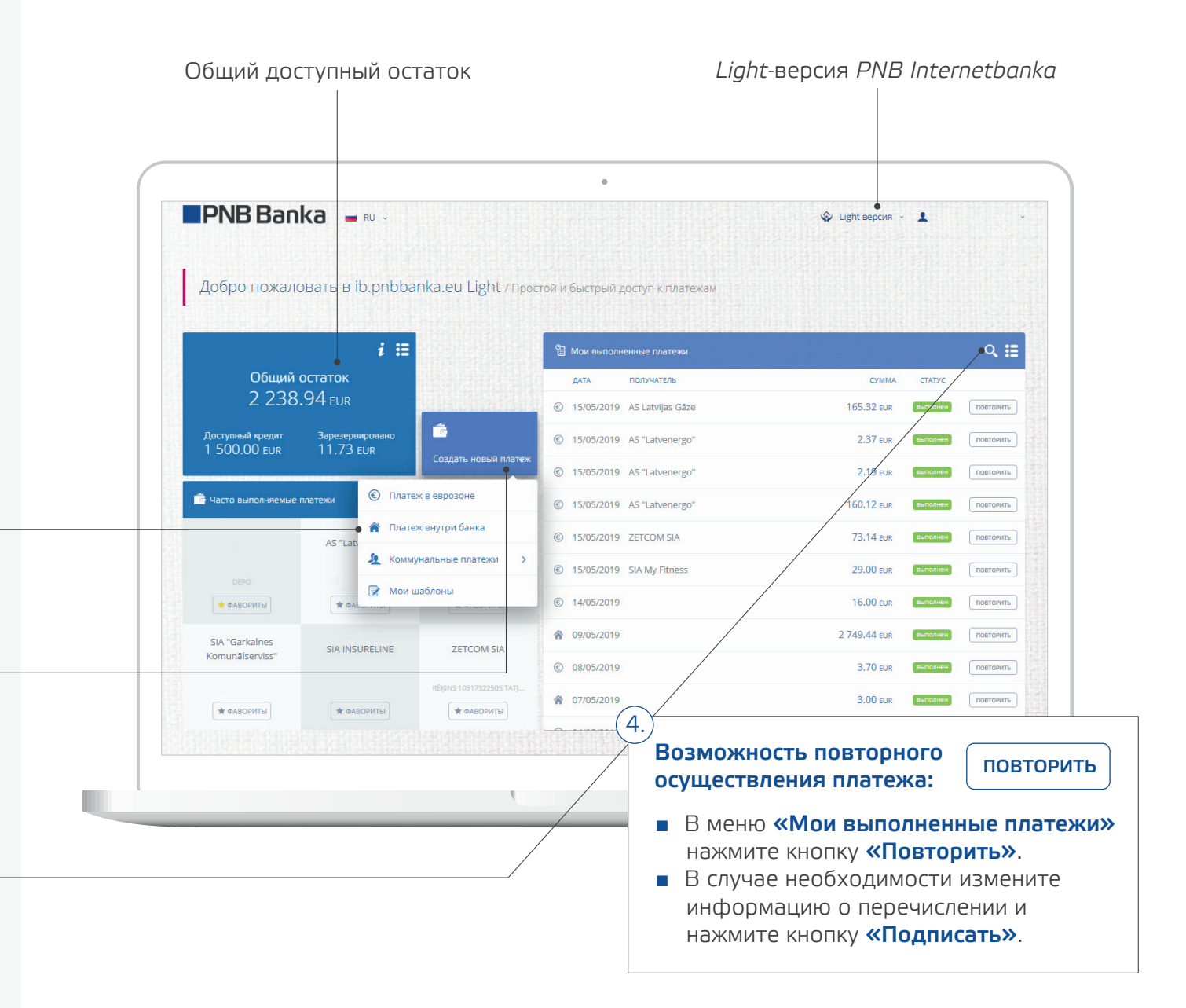

3

#### Повседневные счета

#### Есть счета, которые Вы оплачиваете чаще всего?

Используя *Light*-версию интернет-банка, выберите нужного получателя платежа и добавьте его к **«Фаворитам»**, нажав кнопку **«Добавить»**.

#### ★ ДОБАВИТЬ

Платежи «Фаворита» всегда будут видны на начальной странице Light-версии интернет-банка.

Если желаете стереть платеж из **«Фаворитов»**, выберите функцию **«Убрать»**.

#### 🔶 УБРАТЬ

|                                  | Ka = RU -          |                      |                      |            | 🧐 Light версия 🤟 | +        |         |
|----------------------------------|--------------------|----------------------|----------------------|------------|------------------|----------|---------|
| Добро пожало                     | овать в ib.pnbba   | nka.eu Light / Прос  | той и быстрый доступ | к платежам |                  |          |         |
|                                  | i ∷                |                      | មិ Мои выполненные п | латежи     |                  |          | Q       |
| Общий                            | остаток            |                      | дата получа          | ктель      | Сумма            | СТАТУС   |         |
| 2 238                            | .94 <sub>EUR</sub> |                      | © 15/05/2019 AS Latv | /ijas Gāze | 165.32 EUR       | выполнен | ПОВТОРИ |
| Доступный кредит<br>1 500 00 гор | Зарезервировано    | ê                    | © 15/05/2019 AS "Lat | venergo"   | 2.37 EUR         | выполнен | ПОВТОРИ |
| 1 300.00 EOR                     | TT.75 EOK          | Создать новый платеж | © 15/05/2019 AS "Lat | venergo"   | 2.19 EUR         | выполнен | ПОВТОР  |
| 💼 Часто выполняемые              | платежи            | •••• 🔇 🔊             | © 15/05/2019 AS "Lat | venergo"   | 160.12 EUR       | выполнен | ПОВТОР  |
| lmt 松                            | TEL <b>E2</b>      | baltcem              | © 15/05/2019 ZETCO   | M SIA      | 73.14 EUR        | выполнен | ПОВТОР  |
|                                  | VOMMANDAR HUM DRAT |                      | © 15/05/2019 SIA My  | Fitness    | 29.00 EUR        | выполнен | ПОВТОРИ |
| ★ ФАВОРИТЫ                       | * ФАВОРИТЫ         | ★ ФАВОРИТЫ           | © 14/05/2019         |            | 16.00 EUR        | выполнен | ПОВТОРИ |
|                                  | 20-00 Z            | Characterist         | ♠ 09/05/2019         |            | 2 749.44 EUR     | выполнен | ПОВТОРИ |
| D                                |                    | Giro payment         | © 08/05/2019         |            | 3.70 EUR         | выполнен | ПОВТОРИ |
| КОММУНАЛЬНЫЙ ПЛАТ                | коммунальный плат  | коммунальный плат    | ♠ 07/05/2019         |            | 3.00 EUR         | выполнен | ПОВТОРІ |
| • добавить                       | <b>т</b> ФАВОРИТЫ  | ФАВОРИТЫ             |                      |            | 10.16            | -        |         |

#### Повседневные счета

На начальной странице, в меню «Коммунальные платежи», выберите получателя платежа:

- Для оплаты счетов можно выбрать определенные банковские платежи.
- Впишите сумму, цель платежа (электричество, телефон и т.д.) и оплатите счет.

| Счета и платежи                                                   | Услуги                    | Нако                                    | опления, пенсия, страхование          |           | <редиты                                                | Φι                                        | инансовые р      | ынки                          |
|-------------------------------------------------------------------|---------------------------|-----------------------------------------|---------------------------------------|-----------|--------------------------------------------------------|-------------------------------------------|------------------|-------------------------------|
| Общий остаток<br>2 238.94 Е∪к<br>Доступный хорант<br>1 500.00 Е∪к | Зарези                    | <b>і :=</b><br>вервировано<br>11.73 EUR | 💼<br>Создать новый платеж 🗸           | R         | Финансирование<br>текущих и<br>долгосрочных<br>планов! | 100% СКИДКА<br>на плату за<br>оформление! |                  | Акция<br>в силе до<br>30 июня |
| 📤 Мои счета                                                       | Q                         | × © ⊓                                   | латеж в еврозоне                      | 🛙 Чернови | и                                                      |                                           | <b>a</b> kei2228 | ⊒ ۹                           |
| СЧЕТА КАРТ                                                        |                           | <b>*</b> n                              | патеж внутри банка                    | 10Д       | получатель                                             |                                           | CYMMA            |                               |
| 👥 Gold MC Бесконтактная (1808)                                    |                           | <u>я</u> ка                             | оммунальные платежи >                 |           | 5                                                      | сумма                                     | СТАТУС           |                               |
| LV47LATB0007250602888                                             | резервация<br>11.73 EUR 3 | БАЛАНК<br>738.9 Q                       | · · · · · · · · · · · · · · · · · · · | 1         |                                                        |                                           | выполнен         |                               |
| ПОКАЗАТЬ СЧЕТА 🗸                                                  | пи 👻 выписка 👻 🖡          | действі 🏟 Синалі                        | Взносы на страхование з               | āze       |                                                        | 165.32 EUR                                | выполнен         | ПОВТОРИТЬ                     |
| номер счета кредит<br>LV47LATB0007250602888 <u>1 500.00 е.u.r</u> |                           | 250.6 Elatvororg                        | Elektrum (Latvenergo)                 | go"       |                                                        | 2.37 EUR                                  | выполнен         | Повторить                     |
|                                                                   |                           | <i>@</i>                                | AMIGO                                 | go"       |                                                        | 2.19 EUR                                  | выполнен         | ПОВТОРИТЬ                     |
|                                                                   |                           | baltcem                                 | Baltcom TV                            | go"       |                                                        | 160.12 EUR                                | выполнен         | Повторить                     |
|                                                                   |                           | Ь                                       | Bite                                  |           |                                                        | 73.14 EUR                                 | выполнен         | Повторить                     |
|                                                                   |                           | G                                       | Daugavpils Ūdens                      | 55        |                                                        | 29.00 EUR                                 | выполнен         | Повторить                     |
|                                                                   |                           | а⊭цткоп                                 | DAUTKOM TV                            |           |                                                        | 16.00 EUR                                 | выполнен         | Повторить                     |
|                                                                   |                           |                                         |                                       |           |                                                        | 2 7/9 // cup                              | RUDORNAN         | ROBTORNTL                     |

## Повседневные счета

| іета                                         |   |                          | ۰                                   |                      |       |
|----------------------------------------------|---|--------------------------|-------------------------------------|----------------------|-------|
|                                              |   | 🔮 Пополнение Amigo karte |                                     |                      | ×     |
| Сохраните платеж                             |   | 1. Новый документ        | 2. Подписание документа             | 3. Документ выполнен |       |
| качестве шаолона,<br>айте ему название и при |   | Шаблон                   | AMIGO (ZETCOM)                      | ×                    |       |
| ледующей оплате он                           |   | Название платежа         | AMIGO                               |                      |       |
| удет доступен в разделе                      | _ | Документ №               | 159 Дата 22.05.2019                 |                      |       |
| «Мои определенные                            |   | Счет                     | LV47LATB0007250602888 (EUR) 3738.94 | v                    |       |
| латежи».                                     |   | Номер телефона           |                                     |                      | 100 C |
|                                              |   | Сумма                    | 0.00 EUR                            |                      | 100 C |
|                                              |   | Получатель               | SIA ZETCOM                          |                      |       |
| Название шаблона Счет за телефон             |   | Банк получателя          | SWEDBANK AS                         |                      | -     |
| Шаблон доступен в SMS-банке                  |   | 🖕 Сохранить как шаблон   | Имя шаблона                         |                      |       |
|                                              |   |                          | Шаблон доступен в <u>SMS-банке</u>  |                      | 100 C |
|                                              |   |                          |                                     |                      |       |
|                                              |   |                          |                                     |                      |       |
|                                              |   |                          |                                     |                      | -     |
|                                              |   |                          |                                     | СОХРАНИТЬ ПОДПИСАТЬ  |       |
| Зыберите кнопку                              |   |                          |                                     |                      |       |
| «Подписать», и платеж                        |   |                          |                                     |                      |       |
| будет выполнен.                              |   |                          |                                     |                      |       |
|                                              |   |                          |                                     |                      |       |

## Перечисления денежных средств в рамках банка

странице выберите раздел **«Создать** новый платеж».

На начальной

Выберите опцию **«Платеж внутри** банка».

|                                                                  | ги                                     | Накопления, пенсия, страхование     | Кр          | едиты 🤤 🤇                                 | Финансовые рынки                                                |
|------------------------------------------------------------------|----------------------------------------|-------------------------------------|-------------|-------------------------------------------|-----------------------------------------------------------------|
| Общий остаток<br>2 238,94 Еџг<br>Јосулиний иредит<br>5 00 00 Еџк | <b>і</b><br>Зарезервирован<br>11.73 єц | но<br>вио<br>создать новый платеж У |             | РNB Banka – новое название банка от слуги | одолжаем<br>таваять<br>кее удобные и<br>ные финансовые<br>всем. |
| ниниционнын нарагын каралык анын<br>A Мои счета 🔍                | × (                                    | 🖲 Платеж в еврозоне                 | 🗑 Черновики |                                           | Q 🏭                                                             |
| СЧЕТА КАРТ                                                       |                                        | 🗌 Платеж внутри банка 🛉             | юд          | ПОЛУЧАТЕЛЬ                                | Сумма                                                           |
| Dold MC Бесконтактная (1808)                                     | ax                                     | Коммунальные платежи >              |             | СУММА                                     | статус                                                          |
| LV47LATB0007250602888 PE3EPBA 11.73 H                            | ция балан<br>EUR 3738.9                | Международный платеж                |             |                                           | выполнен                                                        |
| показать счета 👻                                                 | иска 👻 Действи                         | Конвертирование валюты              | āze         | 165.32 EUR                                | выполнен Повторить                                              |
| номер счета КРЕДИТ<br>LV47LATB0007250602888 <u>1500.00 EUR</u>   | 2 250.6                                | Конвертирование валюты (п           | go"         | 2.37 EUR                                  | выполнен повторить                                              |
| вып                                                              | иска — Действі                         | п Оформление депозита               | go"         | 2.19 EUR                                  | выполнен ПОВТОРИТЬ                                              |
|                                                                  | (                                      | 📝 Мои шаблоны                       | go"         | 160.12 EUR                                | выполнен Повторить                                              |
|                                                                  |                                        | © 15/05/2019 ZETCOM SIA             |             | 73.14 EUR                                 | выполнен Повторить                                              |
|                                                                  |                                        | © 15/05/2019 SIA My Fitnes          | 55          | 29.00 EUR                                 | выполнен повторить                                              |
|                                                                  |                                        | © 14/05/2019                        |             | 16.00 EUR                                 | выполнен ПОВТОРИТЬ                                              |
|                                                                  |                                        | 脅 09/05/2019                        |             | 2 749.44 EUR                              | выполнен повторить                                              |

Чтобы распечатать платеж, выберите иконку:

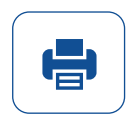

## Перечисления денежных средств в рамках банка

#### Заполните необходимые поля платежа:

- Сумма
- Валюта
- Получатель
- Регистрационный номер/персональный код
- Счет получателя
- Детали (цель платежа)

Выберите кнопку **«Продолжить»**, и платеж будет отправлен на исполнение.

| Шаблон и дата платежа     Шаблон     Поиск по шаблону     Номер счета и сумма платежа     Счет     Для поиска введите номер счета     Информация о получателя     Название получателя | v<br>v       | Номер документа<br>159<br>Сумма<br>0.00 ~ | Дата<br>22/05/2019 📾<br>Комиссия |   |
|----------------------------------------------------------------------------------------------------|--------------|-------------------------------------------|----------------------------------|---|
| Поиск по шаблону  — Номер счета и сумма платежа — Счет  Для поиска введите номер счета — Информация о получателе Название получателя                                                  | ~            | 159<br>Сумма<br>0.00                      | 22/05/2019 📾                     |   |
| Номер счета и сумма платежа     Счет     Для поиска введите номер счета     Информация о получателе     Название получателя                                                           | ~            | Сумма 0.00 ~                              | Комиссия                         |   |
| Счет<br>Для поиска введите номер счета<br>— Информация о получателе<br>Название получателя                                                                                            | ~            | Сумма 0.00 ~                              | Комиссия                         |   |
| Для поиска введите номер счета<br>— Информация о получателе<br>Название получателя                                                                                                    | ~            | 0.00 ~                                    | 0.00 EUR                         |   |
| <ul> <li>Информация о получателе</li> <li>Название получателя</li> </ul>                                                                                                    |              |                                           | 0.00 LOIX                        |   |
| Поиск по наиболее часто используемым г<br>Счет получателя<br>Поиск по наиболее часто используемым г<br>Код платежа                                                                    | юлучателям У | Перевести на свой счет                    |                                  |   |
| СОХРАНИТИ                                                                                                    | СБРОСИТЬ     | СОХРАНИТЬ КАК ШАБ                         | лон продолжить                   | F |
|                                                                                                    |              |                                           |                                  |   |

## Перечисления между своими счетами

На начальной странице выберите раздел **«Создать новый платеж»** 

Выберите опцию **«Платеж внутри банка»** 

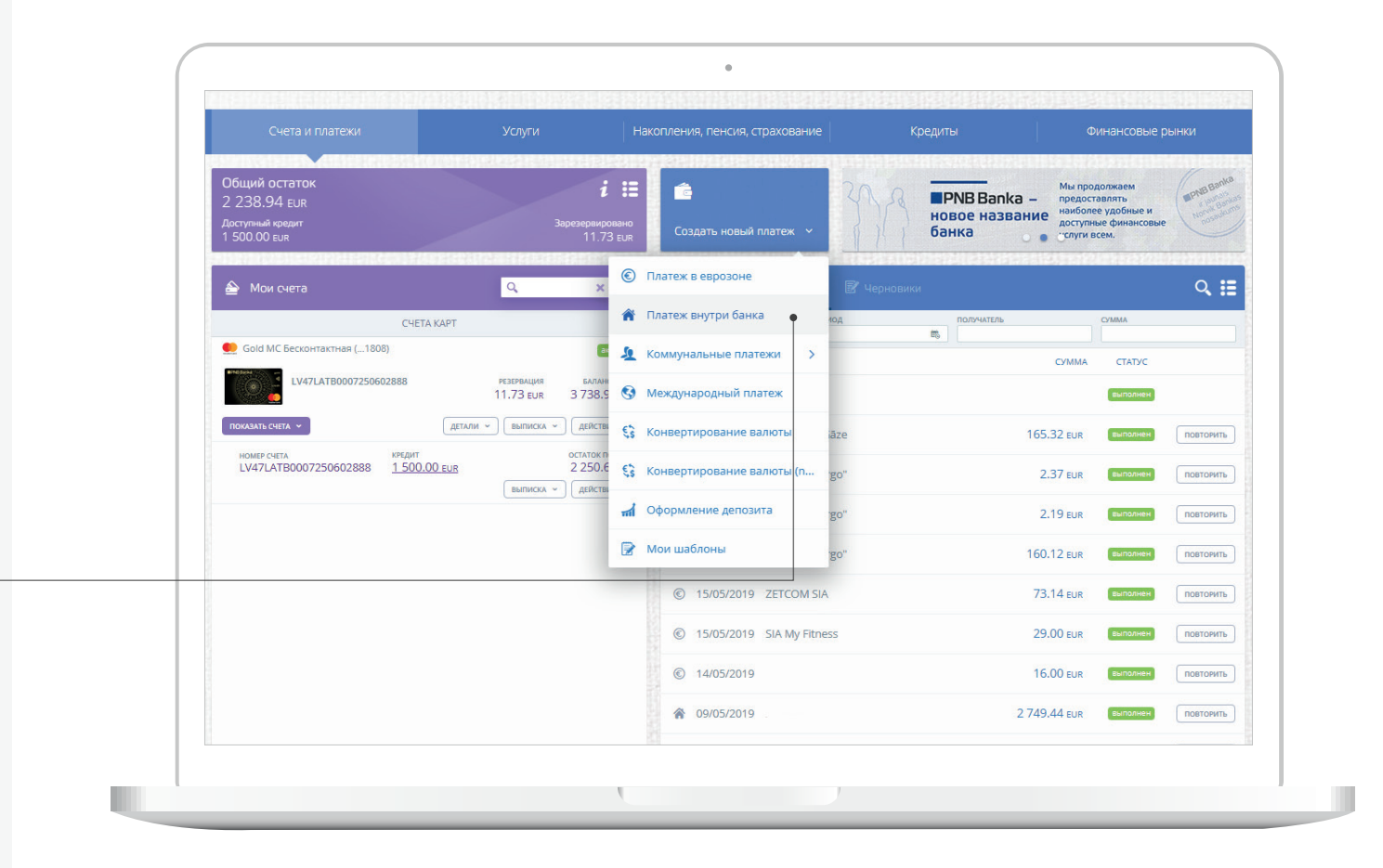

## Перечисления между своими счетами

детали (цель платежа).

Счет Сумма В меню отметьте 0.00 ~ • Для поиска введите номер счета «Перевести на свой счет» Информация о получателе Название получателя Перевести на свой счет Поиск по наиболее часто используемым получателям  $\sim$ Перевести на свой счёт Счет получателя Летали платежа • Поиск по наиболее часто используемым получателям Код платежа В разделе «Счет» необходимо выбрать счет, с которого будут перечислены СБРОСИТЬ СОХРАНИТЬ КАК ШАБЛОН СОХРАНИТЬ денежные средства. В разделе **«Счет** получателя» необходимо выбрать счет, на который они будут зачислены. Выберите кнопку Заполните: Сумма, валюта,

Чтобы распечатать платеж, выберите иконку:

×

in the second second se

3. Документ выполнен

Дата 22/05/2019

Комиссия

0.00 EUR

.

2. Подписание документа

V

Номер документа

159

😚 Платеж внутри банка

Шаблон и дата платежа

Номер счета и сумма платежа

Поиск по шаблону

«Продолжить», и платеж будет

отправлен на исполнение.

Шаблон

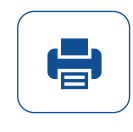

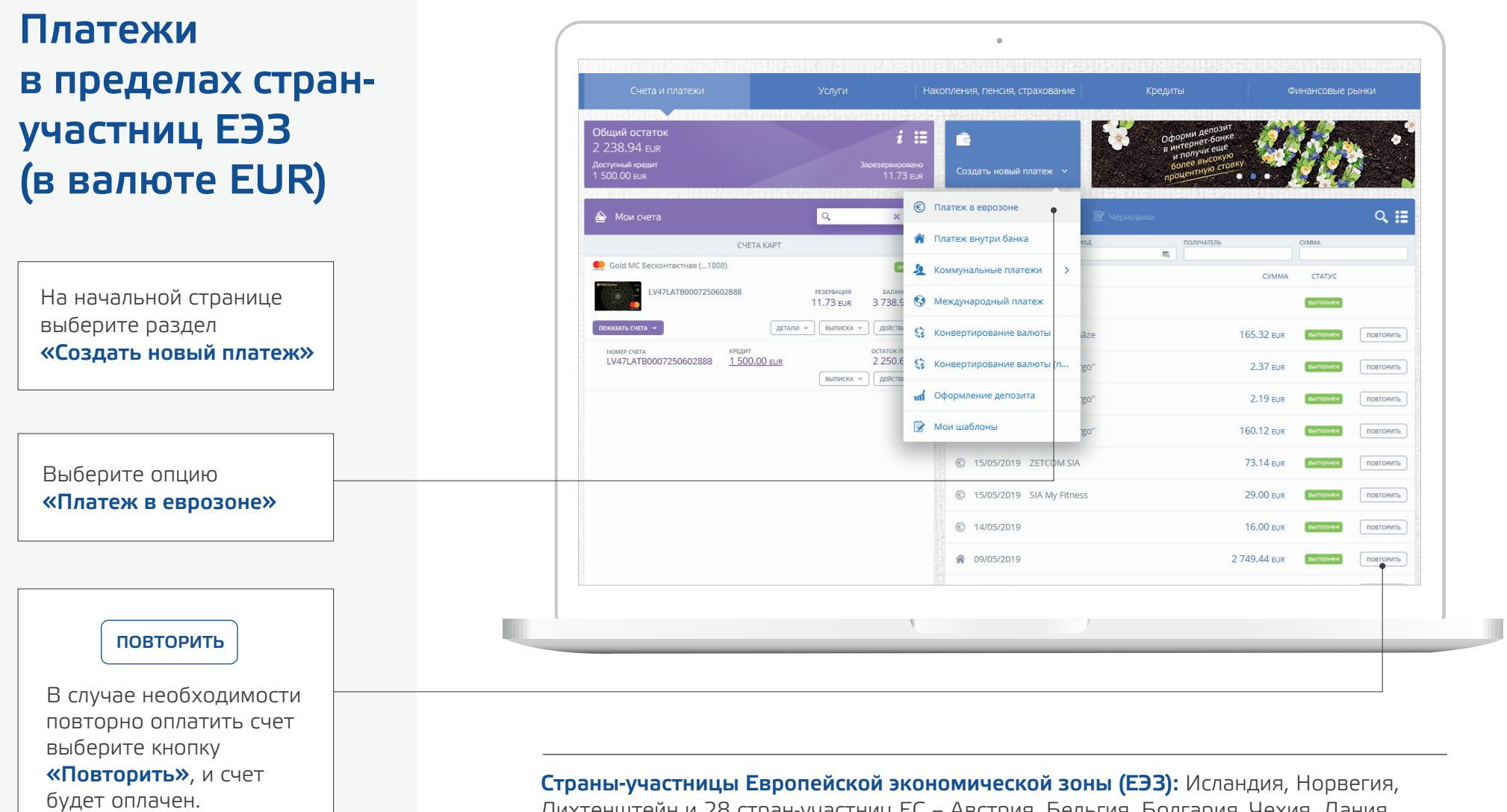

Страны-участницы Европеиской экономической зоны (ЕЭЗ): Исландия, Норвегия, Лихтенштейн и 28 стран-участниц ЕС – Австрия, Бельгия, Болгария, Чехия, Дания, Франция, Греция, Хорватия, Эстония, Италия, Ирландия, Кипр, Латвия, Великобритания, Литва, Люксембург, Мальта, Нидерланды, Польша, Португалия, Румыния, Словакия, Словения, Финляндия, Испания, Венгрия, Германия, Швеция.

### Платежи в пределах странучастниц ЕЭЗ (в валюте EUR)

#### Заполните необходимые поля платежей:

- Сумма
- Получатель
- Счет получателя
- Регистрационный номер/персональный код
- Страна регистрации получателя
- Банк-получатель
- Детали (цель платежа)

Выберите кнопку «Продолжить», и платеж будет отправлен на исполнение.

| 1 | 1. Новый документ     2. Подписани                                             | іе документа                                                 | 3. Документ выполнен |   |
|---|--------------------------------------------------------------------------------|--------------------------------------------------------------|----------------------|---|
|   | Шаблон                                                                         | Номер документа                                              | Дата                 |   |
|   | Поиск по шаблону 🗸                                                             | 159                                                          | 22/05/2019           |   |
|   | Приоритет Дата валютирования платежа<br>Стандартный У 23/05/2019               | Тарифы и условия платежей<br>Укажите счета для списания коми | <u>іссии</u>         |   |
|   | — Номер счета и сумма платежа<br>Счет                                          | Сумма                                                        | Комиссия             |   |
|   | Для поиска введите номер счета 🗸 🗸                                             | 0.00 ~                                                       | 0.00 EUR             |   |
|   | — Информация о получателе                                                      |                                                              |                      |   |
|   | Название получателя                                                            | Резиденция                                                   |                      |   |
|   | Поиск по наиболее часто используемым получателям 🗸 🗸                           |                                                              | ~                    |   |
|   | Счет получателя                                                                | Банк получателя                                              |                      |   |
|   | Поиск по наиболее часто используемым получателям 🗸 🗸                           |                                                              |                      |   |
|   | <ul> <li>+ Дополнительная информация о получателе</li> <li>— Детали</li> </ul> |                                                              |                      |   |
|   | СОХРАНИТЬ СБРОСИТЬ                                                             | СОХРАНИТЬ КАК ШАБЛС                                          | рн продолжить        | - |
|   |                                                                                |                                                              |                      |   |

## Информация о доступных счетах

#### Для получения подробной информации о каждом счете:

- На начальной странице нажмите на дополнительное меню
- Выберите опцию «Мои счета»

| Счета и платежи                                                   | Услуги             | Нако                                       | опления, пенсия, страхован                                                  | ние                 | Кредиты                                                | Фин                                       | ансовые рь | ынки                          |
|-------------------------------------------------------------------|--------------------|--------------------------------------------|-----------------------------------------------------------------------------|---------------------|--------------------------------------------------------|-------------------------------------------|------------|-------------------------------|
| Общий остаток<br>2 238.94 EUR<br>Доступный кредит<br>1 500.00 EUR |                    | <b>і Ш</b><br>Зарезервировано<br>11.73 вик | Создать новый платеж                                                        |                     | Финансирование<br>текущих и<br>долгосрочных<br>планов! | 100% СКИДКА<br>на плату за<br>оформление! |            | Акция<br>в силе до<br>30 июня |
| 📤 Мои счета                                                       | ٩                  | × =                                        | 🖺 Выполненные платеж                                                        | <b>ки 🖹</b> Чернови | ки                                                     |                                           |            | ् ≣                           |
|                                                                   | СЧЕТА КАРТ         | 🔮 Мои счета                                | тип документа                                                               | ПЕРИОД              | ПОЛУЧАТЕЛЬ                                             | CV                                        | ММА        |                               |
| Gold MC Бесконтактная (1808)                                      | 38 резерваци       | 🗞 Настройки                                | дата получат                                                                | ГЕЛЬ                |                                                        | СУММА                                     | СТАТУС     |                               |
|                                                                   | 11.73 ей           | Обновить                                   | 團 22/05/2019 PNB Bar                                                        | nka                 |                                                        |                                           | выполнен   |                               |
| номер счета кр<br>LV47LATB0007250602888 1                         | едит<br>500.00 EUR | остаток по счёту<br>2 250.67 EUR           | <ul> <li>① 15/05/2019 AS Latvij</li> <li>② 15/05/2019 AS "Latvij</li> </ul> | jas Gāze            |                                                        | 2.37 EUR                                  | выполнен   | повторить                     |
|                                                                   | ВЫПИСКА            | <ul> <li>Действия </li> </ul>              | © 15/05/2019 AS "Latv                                                       | venergo"            |                                                        | 2.19 EUR                                  | выполнен   | повторить                     |
|                                                                   |                    |                                            | © 15/05/2019 AS "Latv                                                       | venergo"            |                                                        | 160.12 EUR                                | выполнен   | ПОВТОРИТЬ                     |
|                                                                   |                    |                                            | © 15/05/2019 ZETCON                                                         | /I SIA              |                                                        | 73.14 EUR                                 | выполнен   | ПОВТОРИТЬ                     |
|                                                                   |                    |                                            | © 15/05/2019 SIA My F                                                       | Fitness             |                                                        | 29.00 EUR                                 | выполнен   | ПОВТОРИТЬ                     |
|                                                                   |                    |                                            | 14/05/2019                                                                  |                     |                                                        | 16.00 EUR                                 | выполнен   | ПОВТОРИТЬ                     |
|                                                                   |                    |                                            | ♠ 09/05/2019                                                                |                     | 2                                                      | 749.44 EUR                                | выполнен   | ПОВТОРИТЬ                     |

## Информация о доступных счетах

При выборе опции «Мои счета» будет доступна подробная информация о каждом счете:

- Номер карты
- Имя, фамилия
   владельца карты
- Зарезервированные денежные суммы
- Доступный кредит
- Доступный остаток

|                                      |            |                                         | Финансовые         |                                  |
|--------------------------------------|------------|-----------------------------------------|--------------------|----------------------------------|
| 💼 Мои счета                          |            | alan bahar san san san sa da da karan s |                    | ▼९≣                              |
|                                      | CЧЕТА КАРТ |                                         |                    |                                  |
| 👥 Gold MC Бесконтактная (1808)       |            |                                         |                    | активна                          |
| LV47LATB0007250602888                |            | pesepbalun<br>11.73 eur                 |                    | баланскарты<br>3 738.94 EUR      |
| ПОКАЗАТЬ СЧЕТА 👻                     |            |                                         | ДЕТАЛИ ~ ВЫПИСКА ~ | Действия 🗸                       |
| HOMEP C4ETA<br>LV47LATB0007250602888 |            | кредит<br>1 500.00 EUR                  |                    | OCTATOK TO CHETY<br>2 250.67 EUR |
|                                      |            |                                         | ВЫПИСКА ~          | ДЕЙСТВИЯ 👻                       |
|                                      |            |                                         |                    |                                  |

## Настройки счетов

На начальной странице интернет-банка можно установить необходимые настройки счета:

- Нажмите на дополнительное меню
- Выберите опцию «Настройки»

| Счета и платежи                                                   | Услуги На                                                | акопления, пенсия, страхование | Кредиты                                                                                  | Финансовые рынки   |
|-------------------------------------------------------------------|----------------------------------------------------------|--------------------------------|------------------------------------------------------------------------------------------|--------------------|
| Общий остаток<br>2 238.94 EUR<br>Доступный кредит<br>1 500.00 EUR | <b>і і</b><br>Зарезервировано<br>11.73 вия               | 💼<br>Создать новый платеж 🕞    | Оформи депозит<br>в интернет бонке<br>и получи еше<br>более высокую<br>процентую стояку. |                    |
| 📤 Мои счета                                                       | <u> ×</u> ∷                                              | 🔋 Выполненные платежи 🛛 🖉 ч    | ерновики                                                                                 | ् 🗉                |
| СЧЕТА КАРТ                                                        | 👻 Мои счета                                              | ТИП ДОКУМЕНТА ПЕРИОД           | получатель                                                                               | Сумма              |
| Gold MC Бесконтактная (1808)                                      | • 🇞 Настройки                                            | ДАТА ПОЛУЧАТЕЛЬ                | СУММА                                                                                    | СТАТУС             |
| LV47LATB0007250602888                                             | 11.73 EU                                                 | 22/05/2019 PNB Banka           |                                                                                          | выполнен           |
| ПОКАЗАТЬ СЧЕТА У                                                  | тали 👻 выписка 👻 Действия 👻                              |                                | 165.32 EUR                                                                               | выполнен Повторить |
| номер счета<br>LV47LATB0007250602888 <u>1 500.00 eur</u>          | остаток по счёту<br>2 250.67 EUR<br>ВЫПИСКА V ДЕЙСТВИЯ V | © 15/05/2019 AS "Latvenergo"   | 2.37 EUR                                                                                 | выполнен повторить |
|                                                                   |                                                          | © 15/05/2019 AS "Latvenergo"   | 2.19 EUR                                                                                 | выполнен Повторить |
|                                                                   |                                                          | © 15/05/2019 AS "Latvenergo"   | 160.12 EUR                                                                               | выполнен Повторить |
|                                                                   |                                                          | © 15/05/2019 ZETCOM SIA        | 73.14 EUR                                                                                | выполнен Повторить |
|                                                                   |                                                          | © 15/05/2019 SIA My Fitness    | 29.00 EUR                                                                                | выполнен Повторить |
|                                                                   |                                                          | 14/05/2019                     | 16.00 EUR                                                                                | выполнен Повторить |
|                                                                   |                                                          |                                | 2710.11                                                                                  |                    |

## Настройки счетов

## В разделе настройки счетов можно:

- Дать название любому своему счету
- Добавить любой свой счет на начальную страницу интернет-банка или удалить его оттуда

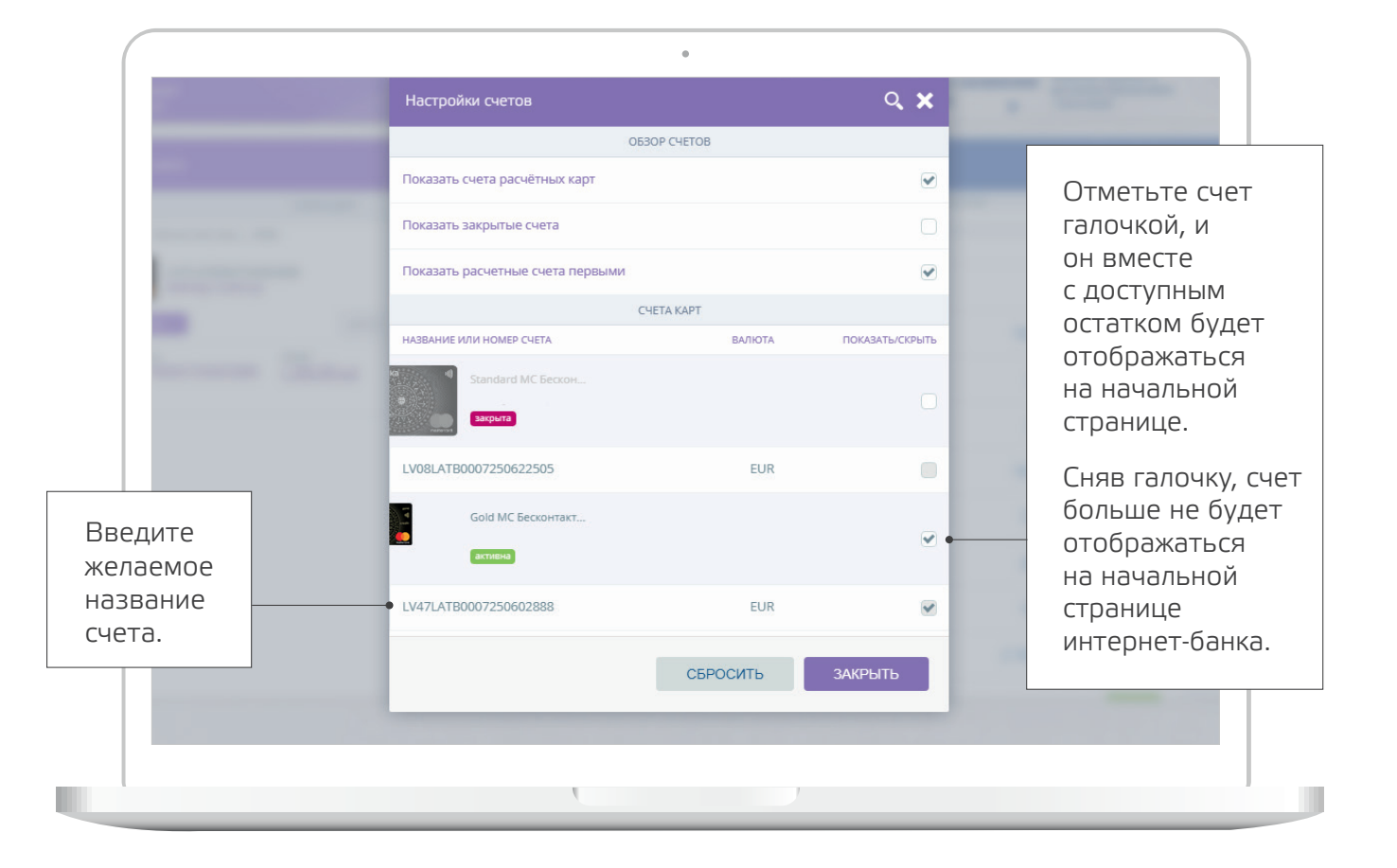

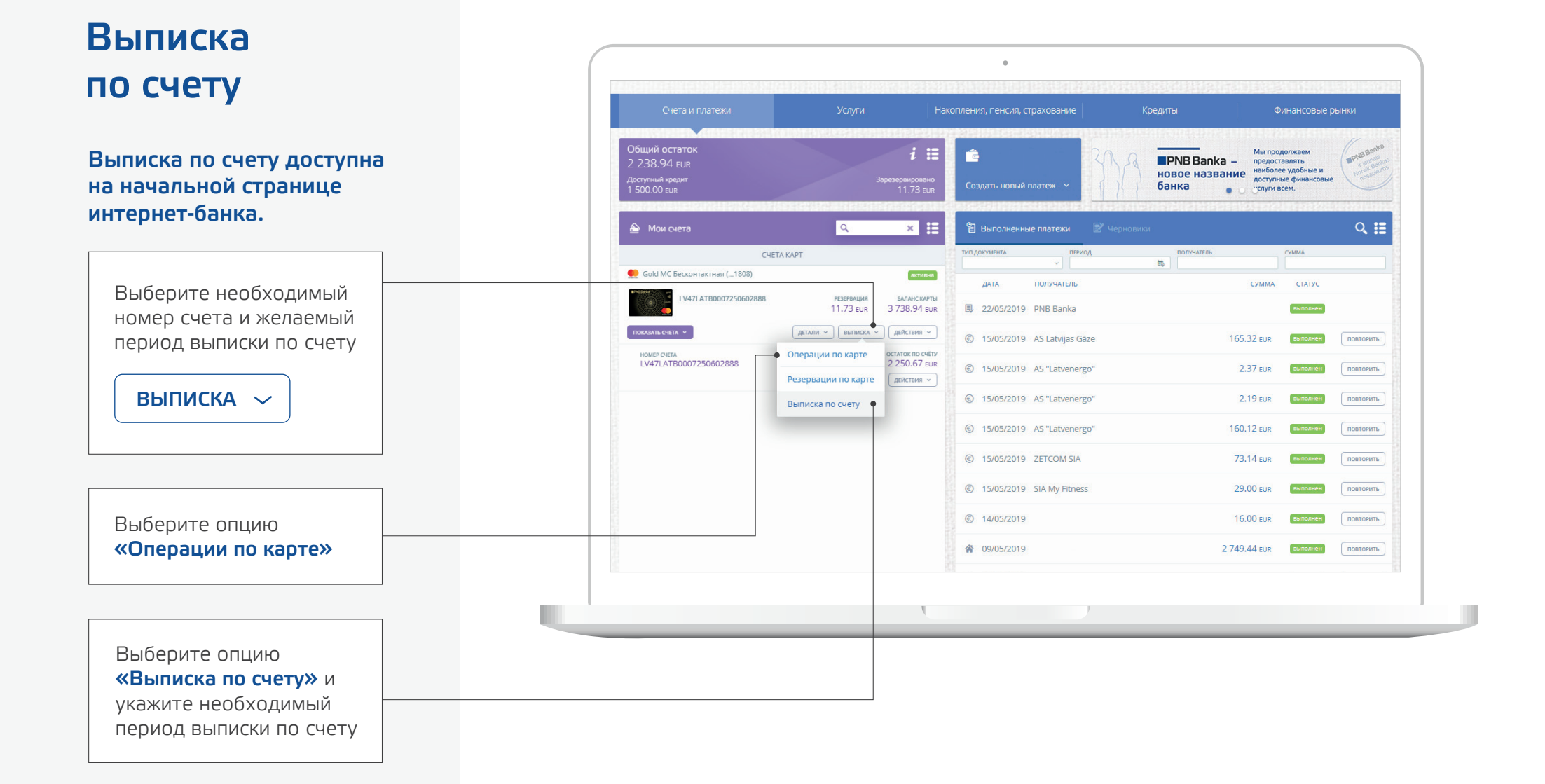

## Выписка по счету

|                               |                                                                                                    |                     | <u> </u>                                |
|-------------------------------|----------------------------------------------------------------------------------------------------|---------------------|-----------------------------------------|
|                               | Счет пениод<br>• LV47LATB0007250602888 		 21/05/2019 - 22/                                                                                                    | ИО5/2019            | ОТФИЛЬТРОВАТЬ                           |
|                               | and the second second se | СЧЕТА КАРТ          |                                         |
| озор последних<br>елок:       | Счет<br>LV47LATB0007250602888 - EUR<br>Начальный остаток: 2418.07 EUR<br>Начальный остаток овердрафта: 1500.00 EUR                                                                                                    |                     | -                                       |
| іберите желаемый              | Конечный остаток: 2250.67 EUR<br>Конечный остаток овердрафта: 1500.00 EUR<br>Зарезераировано: 0.00 EUR                                                                                                    | дебет<br>167.40 fur | Кредит Остаток<br>0.00 EUR 2 250.67 EUR |
| го и получите                 | дата детали                                                                                                    | RMO ДЕБЕТ           | КРЕДИТ ДОСТУПНЫЕ<br>СРЕДСТВА            |
| ор Ваших                      | 21/05/2019 Kapra: 5425251104931808 12.00 EUR 17/05/20<br>LVA/Riga/Irve-Kim. tiritava-Eli-Elizabet                                                                                                    | 019 13:05 12.00 EUR | 3 906.07 EUR                            |
| ледних сделок.                | 21/05/2019 Kapta: 5425251104931808 17.23 EUR 19/05/20<br>LVA/Riga/RIMI HM Stirnu-Stirnu iela 26                                                                                                    | 019 19:42 17.23 EUR | 3 888.84 EUR                            |
|                               | 21/05/2019 Kapra: 5425251104931808 105.97 EUR 18/05/20<br>14:02 LVA/Riga/GABI-veikals-Audeju-Audeju iela                                                                                                    | 2019 105.97 EUR     | 3 782.87 EUR                            |
|                               | 21/05/2019 Kapta: 5425251104931808 32.20 EUR 18/05/2019 LVA/RIGA/PIETRO FILIPI-AUDEJU IELA 16                                                                                                    | 019 14:48 32.20 EUR | 3 750.67 EUR                            |
| араните обзор<br>та в удобном |                                                                                                    |                     |                                         |
| а себя формате.               |                                                                                                    |                     |                                         |

Чтобы распечатать платеж, выберите иконку:

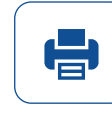

## Пополнение карты предоплаты

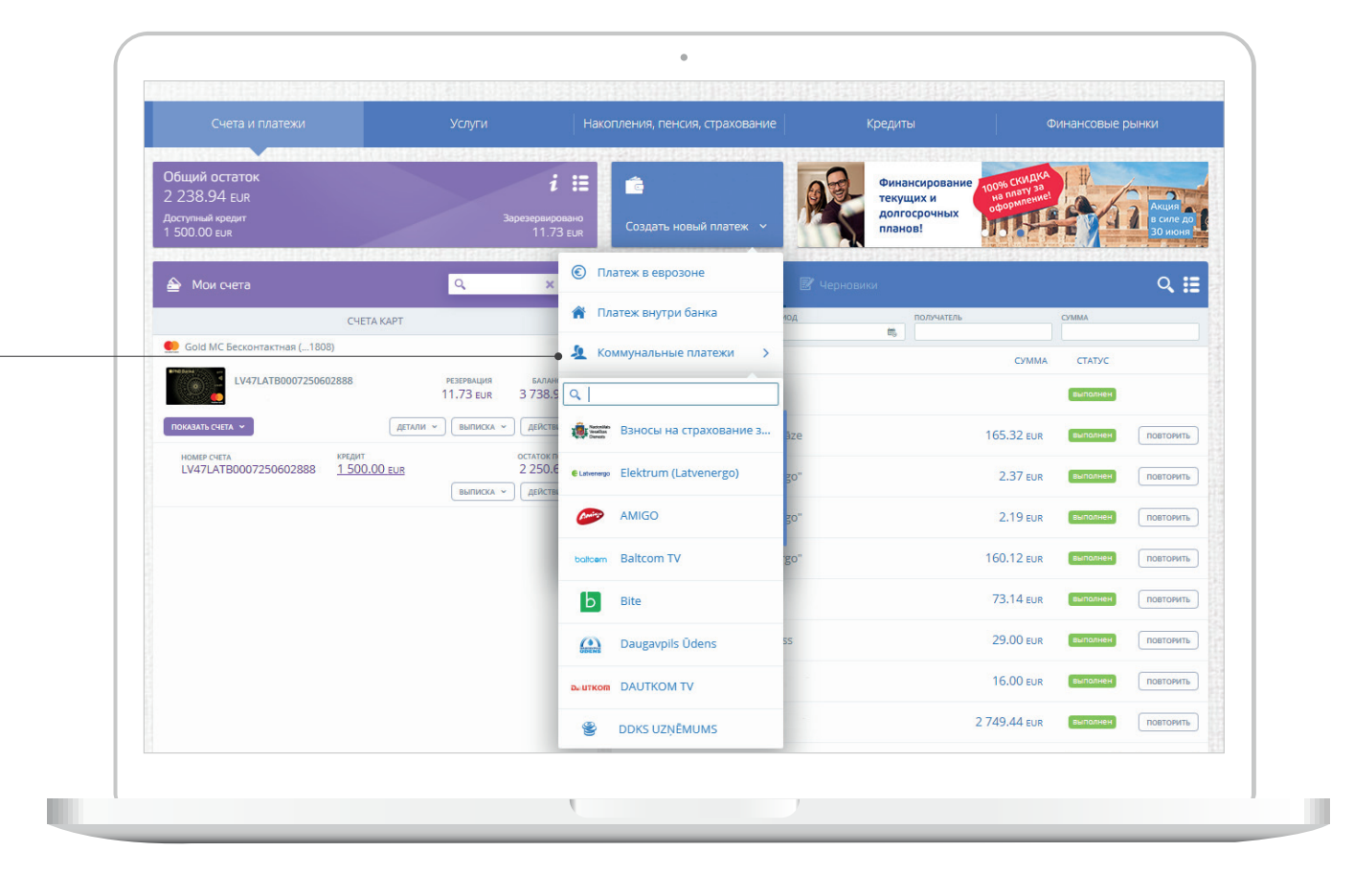

В меню **«Коммунальные** платежи» выберите желаемого поставщика услуг.

| рты      | 🔮 Пополнение Amigo karte                                       | ×              |
|----------|----------------------------------------------------------------|----------------|
| едоплаты | 1. Новый документ 2. Подписание документа 3. Документ выполнен |                |
|          | Шаблон АМІGO (ZETCOM)                                          |                |
|          | Название платежа AMIGO                                         |                |
|          | Документ № 159 Дата 22.05.2019                                 |                |
|          | Cuer LV47LATB0007250602888 (EUR) 3738.94 v                     | and a second   |
|          | Номер телефона                                                 | and in such    |
| латежа.  | Сумма 0.00 ЕUR                                                 | -              |
|          | Получатель SIA ZETCOM                                          |                |
|          | Банк получателя SWEDBANK AS                                    | -              |
|          | Сохранить как шаблон 📃 Имя шаблона                             | and the second |
|          | Шаблон доступен в <u>SMS-банке</u>                             | and in such    |
|          |                                                                | -              |
|          |                                                                |                |
|          |                                                                |                |
|          | СОХРАНИТЬ ПОДПИСАТЬ                                            |                |
| nomen.   |                                                                | -              |
|          |                                                                |                |

#### Автоматическая . оплата счетов Ê, fet Регулярный платеж Автоматическая оплата счетов Автоматическое пополнение счета Действующие договоры На начальной странице, в разделе Организация «Услуги», выберите V опцию **«Сейфы** и Регулярные платежи» и «Автоматическая оплата счетов».

#### Автоматическая оплата счетов

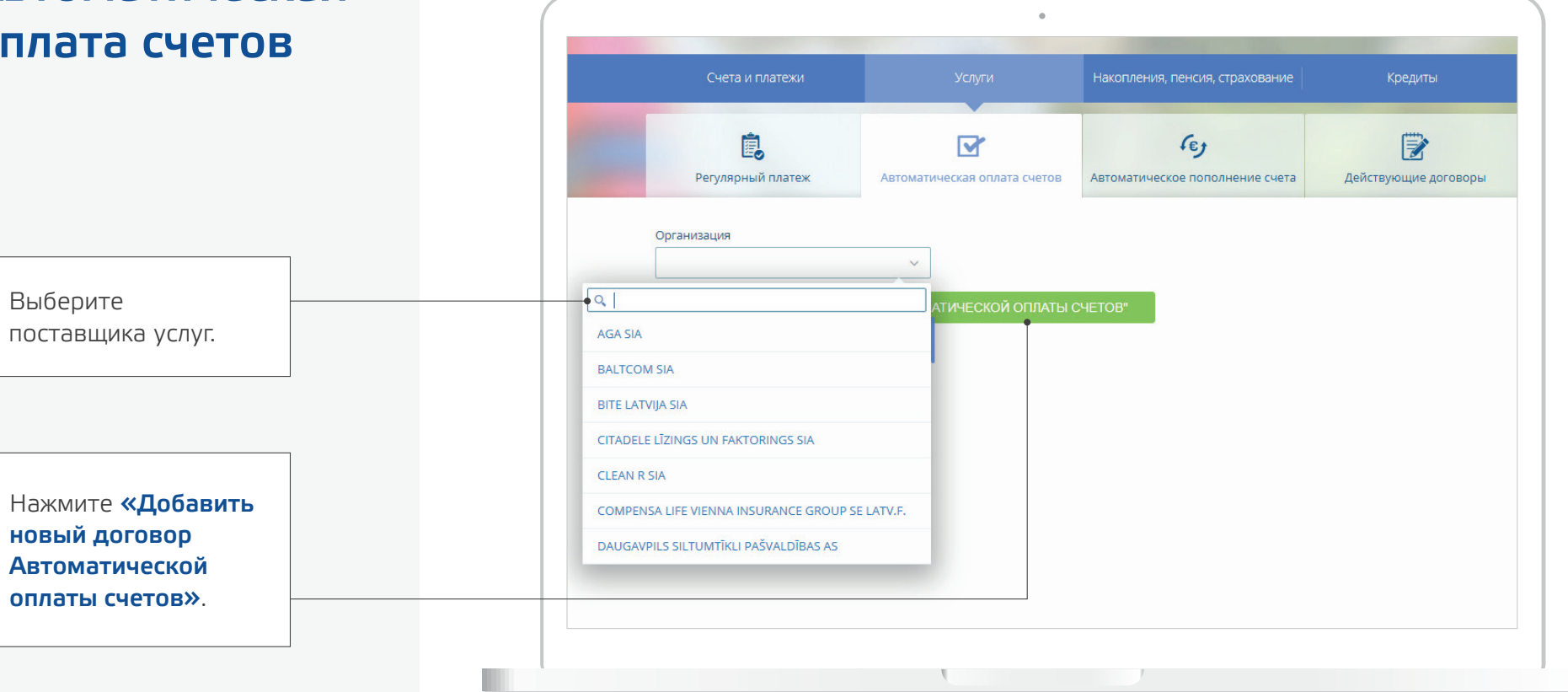

## Автоматическая оплата счетов

Заполните необходимые поля и нажмите кнопку «Подписать».

| Регулярный платеж | Автоматическая оплата счетов Автоматическое пополнение счета Действующие договоры |
|-------------------|-----------------------------------------------------------------------------------|
|                   |                                                                                   |
| 1. Нов            | ый документ 2. Подписание документа 3. Документ выполнен                          |
|                   |                                                                                   |
|                   | Заявление на Автоматическую оплату счетов № 159                                   |
|                   | Компания G4S LATVIA AS                                                            |
|                   | Номер клиента                                                                     |
|                   | Cчет LV47LATB0007250602888 (EUR) 3738.94 v                                        |
| (                 | Лимит одного платежа 0.00 EUR                                                     |
|                   | Комиссия за оплату счета 0.35 EUR                                                 |
|                   |                                                                                   |
|                   | Попытки 10 т Количество попыток списания (от 3 до 24 дней)                        |
|                   | Частичная оплата Нет 🔻                                                            |
|                   | С <u>Общими правилами сделок Банка</u> ознакомился(ась) и согласен(а) с ними      |
|                   |                                                                                   |
|                   |                                                                                   |
|                   | СОХРАНИТЬ ПОДПИСАТЬ                                                               |
|                   |                                                                                   |
|                   |                                                                                   |

#### Автоматическая оплата счетов

В разделе **«Действующие договоры»** можно найти все созданные поручения на автоматическую оплату счетов.

| Счета и платежи                | Услуги                    | Накопления, пенсия, стра        | ахование         | Кредиты                   | Финансовые рынки               |
|--------------------------------|---------------------------|---------------------------------|------------------|---------------------------|--------------------------------|
| Регулярный платеж Авто         | оматическая оплата счетов | Се у<br>Автоматическое пополнен | ние счета Дейс   | Эрикание договоры         | 1                              |
| Автоматическая оплата счет     | OB:                       |                                 |                  | <u>Добавить новый дог</u> | говор Автоматической оплаты сч |
| Компания                       | Номер договора            | Действителен                    | Счет             | Лимит                     | Детали                         |
| NESTE LATVIJA SIA              | 10374780                  | 06.02.2006 - 31.12.2019         | LV64LATB0002DEMO | 23456 142.29 EUR          | 07184020                       |
| NESTE LATVIJA SIA              | 10373720                  | 10.05.2007 - 31.12.2019         | LV64LATB0002DEMO | 23456 170.74 EUR          | 07184020                       |
| DIENAS MEDIJI SIA              | 10018870                  | 01.02.2005                      | LV88LATB0002DEMO | 34567 0.00 EUR            | ACD-28922                      |
| LATVIJAS GĀZE A                | 10373721                  | 11.05.2007 - 31.12.2019         | LV64LATB0002DEMO | 23456 42.69 EUR           | 12 360125                      |
| G4S LATVIA AS                  | 11224661                  | 01.05.2008                      | LV64LATB0002DEMO | 23456 0.00 EUR            | 21351                          |
| G4S LATVIA AS                  | 10373822                  | 08.04.2008                      | LV64LATB0002DEMO | 23456 71.14 EUR           | 21351                          |
| LATVIJAS MOBILAIS TELEFONS SIA | 10422785                  | 28.11.2005 - 31.12.2019         | LV64LATB0002DEMO | 23456 71.14 EUR           | 49718 9251888                  |
| LATVIJAS MOBILAIS TELEFONS SIA | 10374890                  | 18.12.2006 - 31.12.2019         | LV64LATB0002DEMO | 23456 71.14 EUR           |                                |
| LATVIJAS MOBILAIS TELEFONS SIA | 10374749                  | 01.12.2005 - 31.12.2019         | LV64LATB0002DEMO | 23456 71.14 EUR           | 49718 9251888                  |

# Успехов в работе!

В случае возникновения вопросов просьба связаться с банком:

**Служба поддержки клиентов** 24/7)

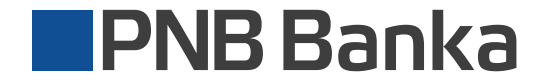

ib.pnbbanka.eu